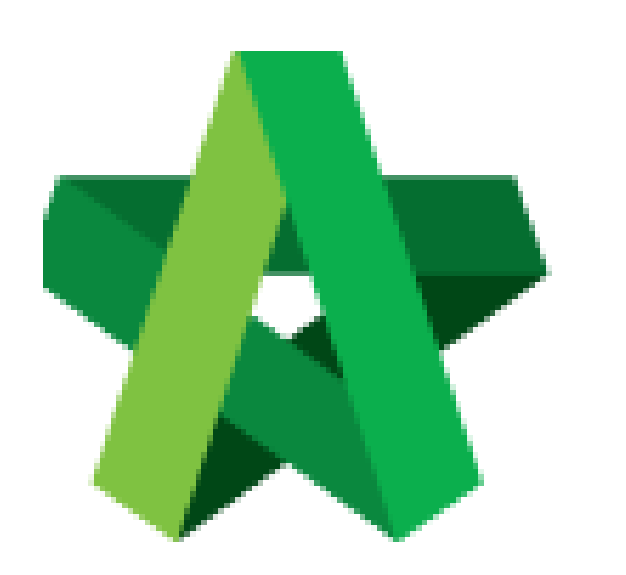

## BUILDSPACE EPROJECT

For User

Add New Users

Powered by:

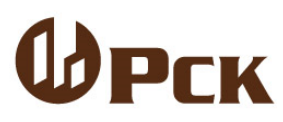

GLOBAL PCK SOLUTIONS SDN BHD (973124-T)

3-2 Jalan SU 1E, Persiaran Sering Ukay 1 Sering Ukay, 68000 Ampang, Selangor, Malaysia Tel :+603-41623698 Fax :+603-41622698 Email: info@pck.com.my Website: www.BuildSpace.my

(BuildSpace Version 3.4)

Last Updated: 05/11/2021

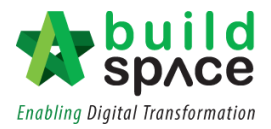

## Table of Contents

| Add New Users 2 · |
|-------------------|
|-------------------|

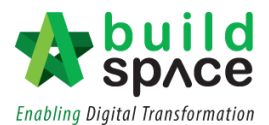

## Add New Users

1. To add new users within your company, Click "Maintenance" and click "Manage Users"

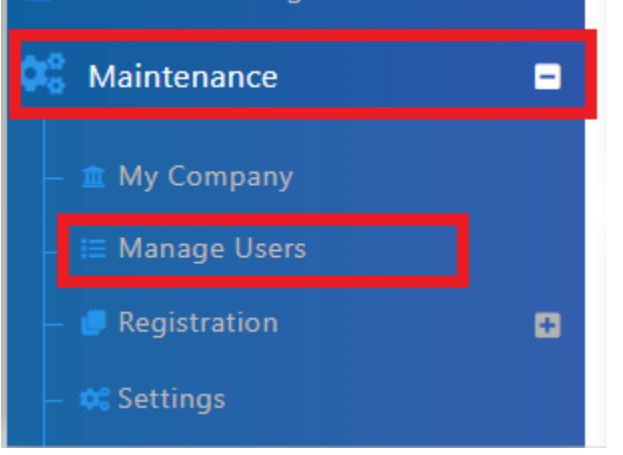

2. Click "Add a New User"

+ Add A New User

3. Insert the User's details, Tick "Is Administrator" and click "Save"

| Create New User  |
|------------------|
| lame*:           |
|                  |
| ontact Number*:  |
| mail*:           |
|                  |
| Is Administrator |
| Back Back        |

User will receive 2 emails after:

- 1. Account confirmation email (click at the link within the email)
- 2. Temporary Password Email